# KGK UZAKTAN İZLEME PANELİ

# RMP-X1

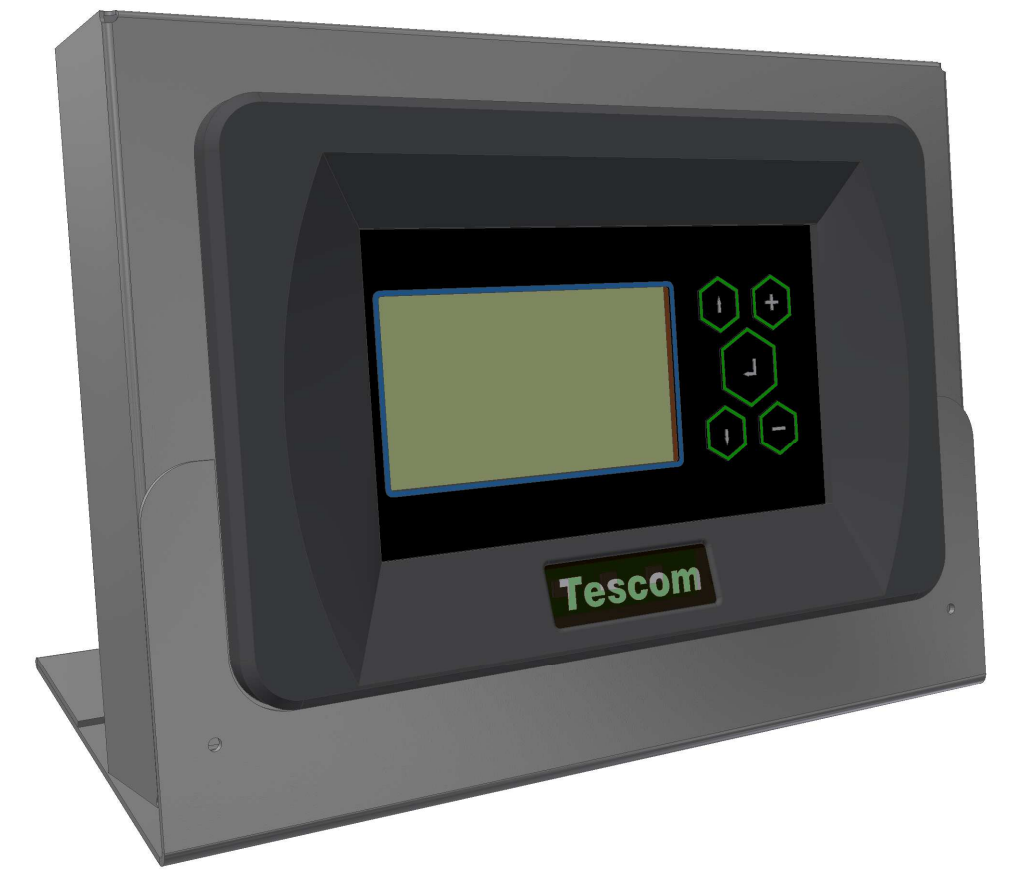

KURULUM ve KULLANIM KILAVUZU

Ürünümüzü seçtiğiniz için firmamız adına teşekkür ederiz.

KGK Uzaktan izleme paneli uzman arge personeli tarafından dikkatlice geliştirilmiş ve ürün haline getirilmiştir. Bu dokümanda uzaktan izleme paneli ile ilgili tüm bilgileri bulabilirsiniz. Uzaktan izleme paneli kısaca RMP olarak adlandırılacaktır. (Remote Monitoring Panel)

Özel durumlar

- RMP kuru ve rutubetsiz ortamda saklanmalıdır.
- Depolama ısısı -10 ile +70 derece arasındadır.

#### <u>İÇİNDEKİLER</u>

| 1.                            | SUNUM                                                                                                    | .2                           |
|-------------------------------|----------------------------------------------------------------------------------------------------|------------------------------|
| 1.1                           | Ambalajın Açılması ve İçeriğin Kontrolü                                                                                                    | .2                           |
| 1.2                           | Uzaktan izleme Panelinin Görünümü                                                                                                    | .2                           |
| 1.3                           | Fonksiyonlar                                                                                                    | .2                           |
| 1.4                           | Ön panel fonksiyonları                                                                                                    | .3                           |
| 1.5                           | Teknik Özellikler                                                                                                    | .3                           |
|                               |                                                                                                    |                              |
| 2.                            | KURULUM                                                                                                    | .4                           |
| 2.1                           | KGK ile Uzaktan İzleme Paneli bağlantı şekilleri                                                                                                    | .4                           |
| 2.2                           | KGK - Uzaktan izleme paneli arası kablo pin açıklamaları                                                                                                    | .5                           |
| 2.3                           | Mekanik montaj                                                                                                    | .6                           |
| 2.4                           | Çalıştırmadan Önce                                                                                                    | .6                           |
|                               |                                                                                                    |                              |
| 3.                            | ÇALIŞTIRMA                                                                                                    | .6                           |
| 3.1                           |                                                                                                    | ~                            |
|                               | LCD Menu Yapısı                                                                                                    | .6                           |
| 3.2                           | LCD Menu Yapısı<br>Menüler ve Alt parametreler (Üst satır)                                                                                                    | .6<br>.7                     |
| 3.2<br>3.3                    | Menüler ve Alt parametreler (Üst satır)<br>KGK durum bilgileri ve alarm mesajları (Alt satır)                                                                                                    | .6<br>.7<br>.9               |
| 3.2<br>3.3<br>3.4             | LCD Menu Yapısı<br>Menüler ve Alt parametreler (Üst satır)<br>KGK durum bilgileri ve alarm mesajları (Alt satır)<br>Uzaktan izleme paneli çalışırken özel durumlar                                                | .6<br>.7<br>.9<br>.12        |
| 3.2<br>3.3<br>3.4             | LCD Menu Yapısı<br>Menüler ve Alt parametreler (Üst satır)<br>KGK durum bilgileri ve alarm mesajları (Alt satır)<br>Uzaktan izleme paneli çalışırken özel durumlar                                                | .6<br>.7<br>.9<br>.12        |
| 3.2<br>3.3<br>3.4<br>4.       | CD Menu Yapısı<br>Menüler ve Alt parametreler (Üst satır)<br>KGK durum bilgileri ve alarm mesajları (Alt satır)<br>Uzaktan izleme paneli çalışırken özel durumlar<br>OLASI ARIZALAR                               | .6<br>.7<br>.9<br>.12        |
| 3.2<br>3.3<br>3.4<br>4.<br>5. | LCD Menu Yapısı      Menüler ve Alt parametreler (Üst satır)      KGK durum bilgileri ve alarm mesajları (Alt satır)      Uzaktan izleme paneli çalışırken özel durumlar      OLASI ARIZALAR      MEKANİK ÖLÇÜLER | .6<br>.7<br>.9<br>.12<br>.12 |
| 3.2<br>3.3<br>3.4<br>4.<br>5. | LCD Menu Yapısı      Menüler ve Alt parametreler (Üst satır)      KGK durum bilgileri ve alarm mesajları (Alt satır)      Uzaktan izleme paneli çalışırken özel durumlar      OLASI ARIZALAR      MEKANİK ÖLÇÜLER | .6<br>.7<br>.9<br>.12<br>.12 |

#### 1. SUNUM

#### 1.1 Ambalajın Açılması ve İçeriğin Kontrolü

| Uzaktan izleme paneli ve kaidesi  |
|-----------------------------------|
| 5Vdc 1A Besleme adaptörü          |
| RS232 UPS bağlantı kablosu (CC05) |
| Kurulum ve kullanma kılavuzu      |

#### 1.2 Uzaktan izleme Panelinin Görünümü

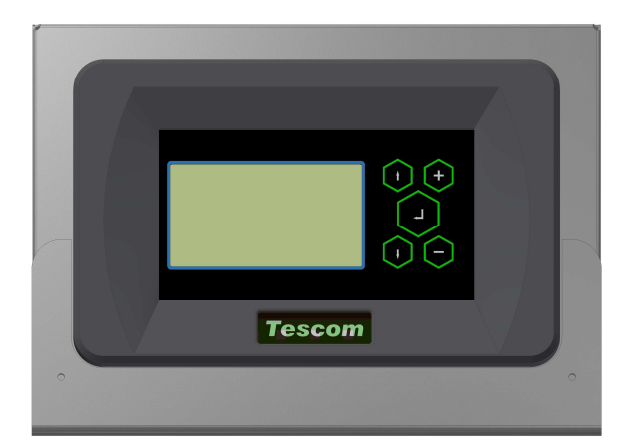

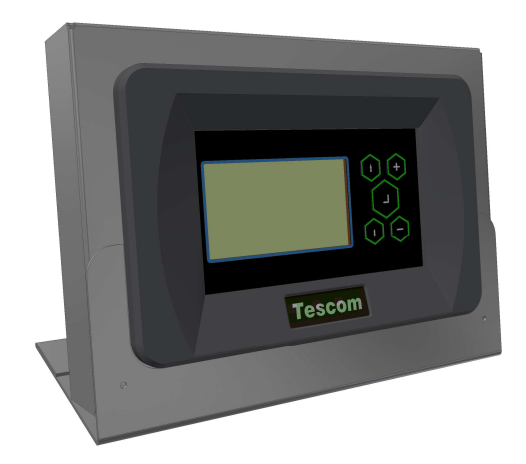

#### 1.3 Fonksiyonlar

Uzaktan izleme paneli KGK durum bilgilerinin ve ölçülen parametreleri uzaktan izlemek için geliştirilmiştir. KGK'ya RS232 ve RS485 haberleşme ağları üzerinden bağlanabilir. Her haberleşme ağı için ayrı giriş portuna sahiptir. Üzerinde KGK haberleşme portunun eşdeğeri olan haberleşme çıkış portu bulunmaktadır. KGK' dan gelen cevapları RS232 ile bu porttan diğer aygıtlara iletebilir. Cihazda 3 adet röle çıkışı (kuru kontak) bulunmaktadır. Portların görünümü ve fonksiyonları aşağıdaki gibidir.

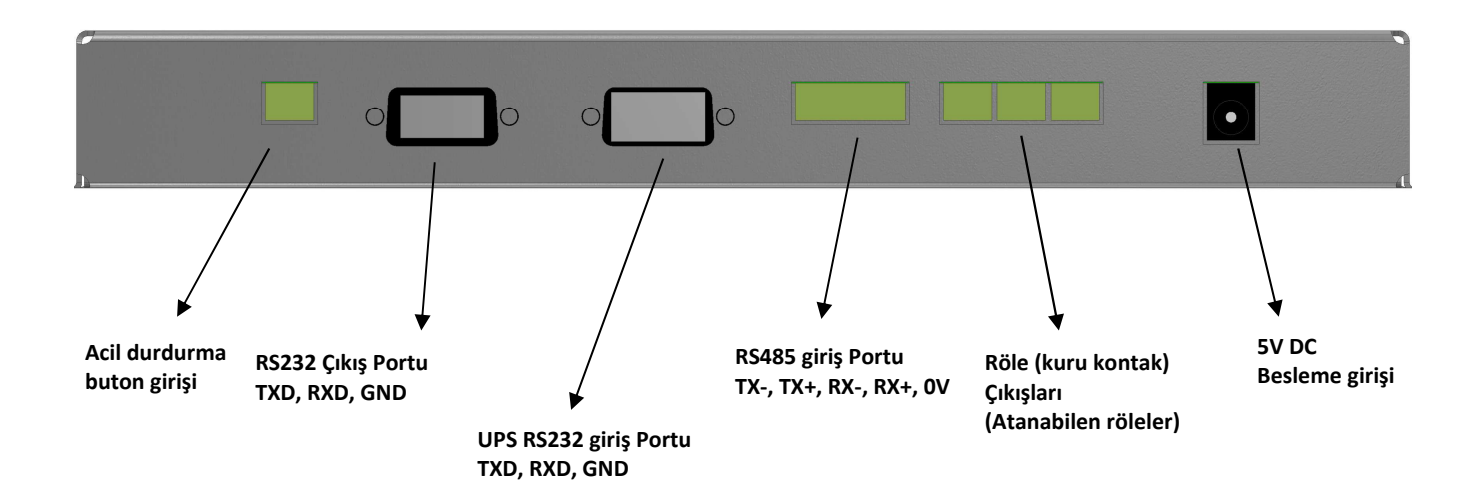

# 1.4 Ön panel fonksiyonları

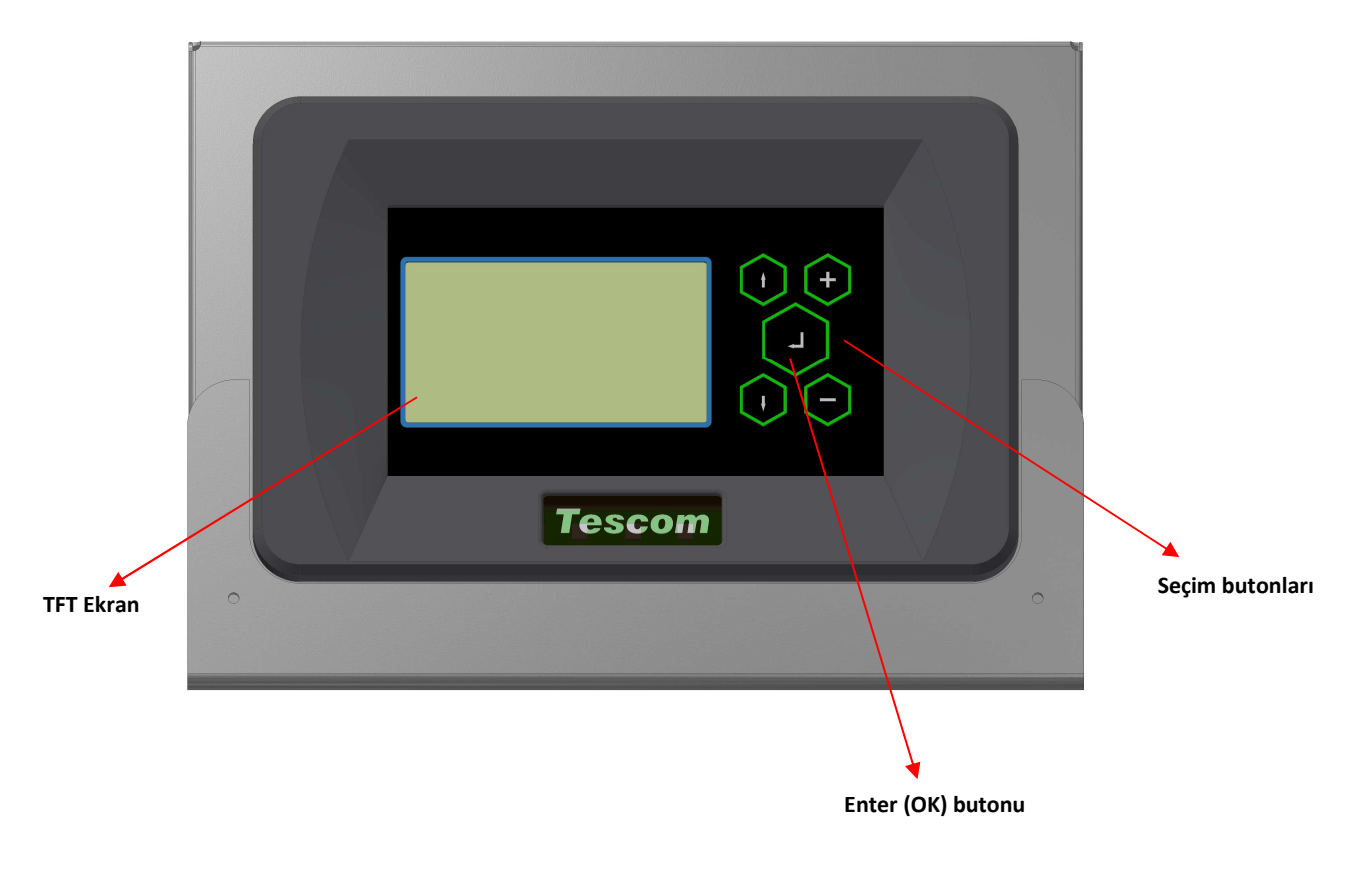

| TFT ekran         | : KGK dan gelen durum bilgileri ve ölçülen değerleri gösteren ekrandır.    |
|-------------------|----------------------------------------------------------------------------|
| Seçim butonları   | : Menüler arasında dolaşmak ve opsiyonları ayarlamak için için kullanılır. |
| Enter (OK) butonu | : Seçilen menüye girmek veya seçilen opsiyonu onaylamak için kullanılır.   |

# 1.5 Teknik Özellikler

| Fonksiyon      | Parametre      | C         | Değer      |                 |  |  |
|----------------|----------------|-----------|------------|-----------------|--|--|
|                | Baud rate      | 2400 baud |            |                 |  |  |
|                | Parity         | Ν         | No parity  |                 |  |  |
|                | Stop bit       | 1         | 1 stop bit |                 |  |  |
|                |                | R         | XD, TXI    | D, Gnd (3 wire) |  |  |
|                |                |           | Pin<br>no. | Function        |  |  |
|                |                |           | 1          | Boş             |  |  |
| COM1           |                |           | 2          | TXD (RS232)     |  |  |
| RS232 UPS Port |                |           | 3          | RXD (RS232)     |  |  |
|                | UPS Connection |           | 4          | Boş             |  |  |
|                |                |           | 5          | Sinyal Ground   |  |  |
|                |                |           | 6          | Boş             |  |  |
|                |                |           | 7          | Boş             |  |  |
|                |                |           | 8          | Boş             |  |  |
|                |                |           | 9          | Boş             |  |  |
|                |                |           |            |                 |  |  |

| RS485 Port                     | t UPS Connection TX-, TX+, RX-, RX+, Gnd (5 wire)<br>TX-, TX+, RX-, RX+, Gnd (5 wire)<br>Phoenix Contact MC1.5/5-ST-3.8<br>Tx-<br>Tx+<br>Rx+<br>Rx-<br>Rx+<br>GND |            | Phoenix Contact MC1.5/5-ST-3.81<br>Tx-<br>Tx+<br>Rx-<br>Rx+<br>GND |                                                                                                    |
|--------------------------------|----------------------------------------------------------------------------------------------------|------------|--------------------------------------------------------------------|----------------------------------------------------------------------------------------------------|
|                                | Baud rate                                                                                                    | 2400 baud  |                                                                    |                                                                                                    |
|                                | Parity                                                                                                    | No parity  |                                                                    |                                                                                                    |
|                                | Stop bit                                                                                                    | 1 stop bit |                                                                    |                                                                                                    |
| <b>COM2</b><br>RS232 Ext. Port | PC or Other devices                                                                                                    | F          | RXD, TX<br>Pin<br>no.<br>1<br>2<br>3<br>4<br>5<br>6<br>7<br>8<br>9 | D, Gnd (3 wire)       Function      Boş      Boş      Boş      Boş      Boş      Sinyal Ground      Boş      TXD (RS232) |

#### 2. KURULUM

#### 2.1 KGK ile Uzaktan İzleme Paneli bağlantı şekilleri

#### RS232 bağlantısı

KGK ile **max. 25m** kısa mesafe için bu bağlantı şekli kullanılır. CC05 kodlu kablo ile bağlantı yapılır. CC05 Kablosunun pin açıklamaları için bir sonraki başlığa bakınız.

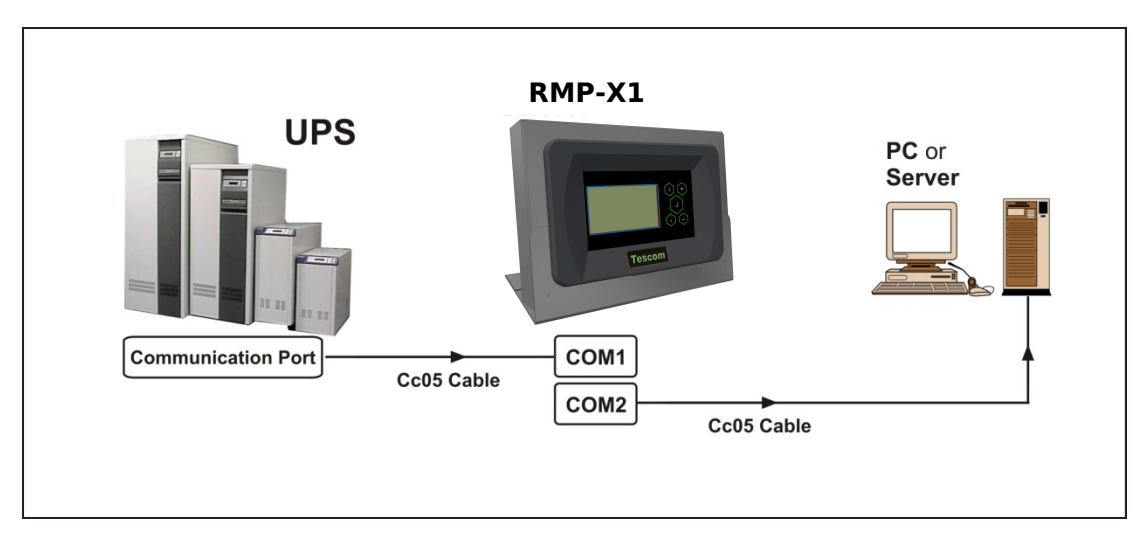

#### • RS485 bağlantısı

KGK ile **25 metreden uzak** mesafelerde bu bağlantı şekli kullanılır. KGK nın standart RS232 haberleşme çıkışı olduğu için RMP ile bağlantı kurabilmek için RSC24 model RS232-RS485 çevirici adaptör kullanmak gereklidir. Bu adaptörün girişi CC05 kodlu kablo ile yapılır. Çıkışı uzak mesafe uzaktan izleme paneli bağlantısı için CC11 kodlu kablo ile yapılır. Kabloların pin açıklamaları için bir sonraki başlığa bakınız.

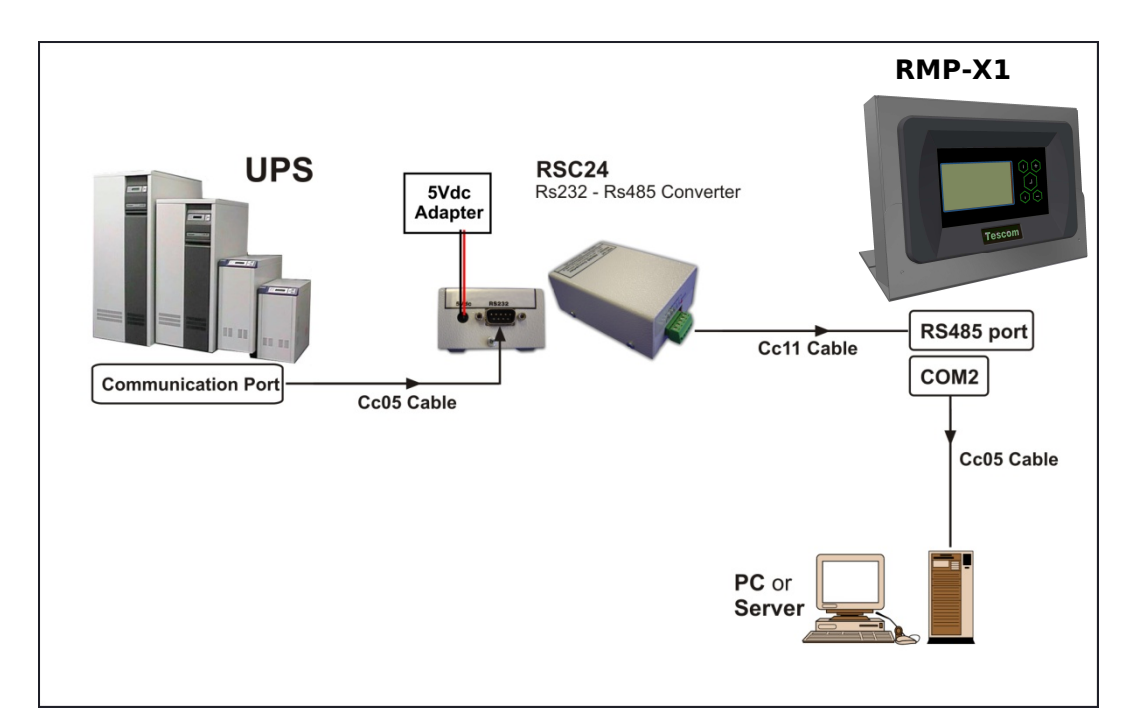

- 2.2 KGK Uzaktan izleme paneli arası kablo pin açıklamaları
  - CC05 RS232 haberleşme kablosu (max. 25m)

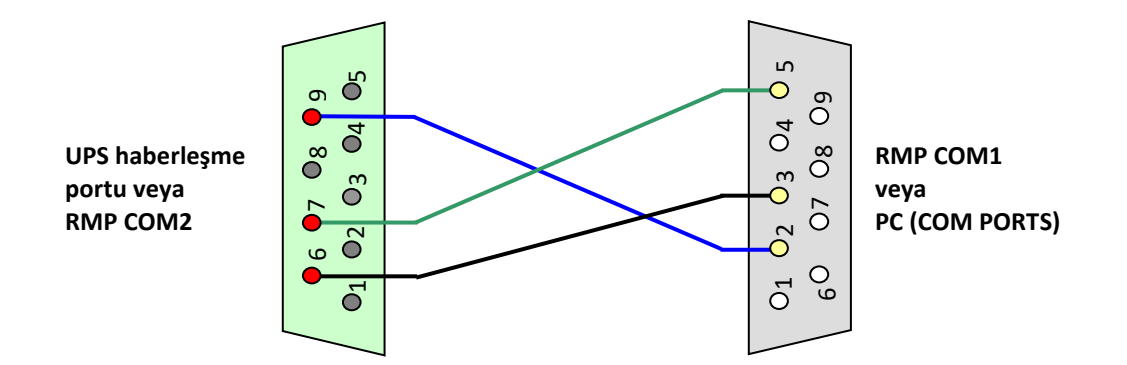

• CC11 RS485 haberleşme kablosu (25m' den uzak mesafeler)

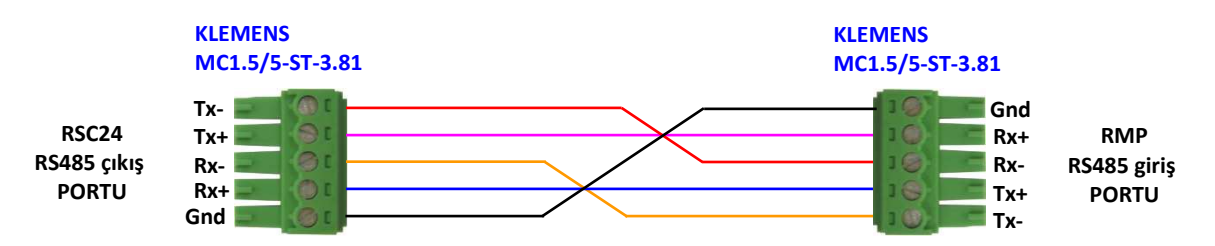

#### 2.3 Mekanik montaj

Uzaktan izleme panelini duvara monte edebilir veya kaide üzerine oturtarak masa üstünde kullanabilirsiniz.

Duvara monte etmek için 2 adet bağlantı noktası bulunmaktadır.

Montaj noktalarının ölçüsü aşağıda gösterilmektedir.

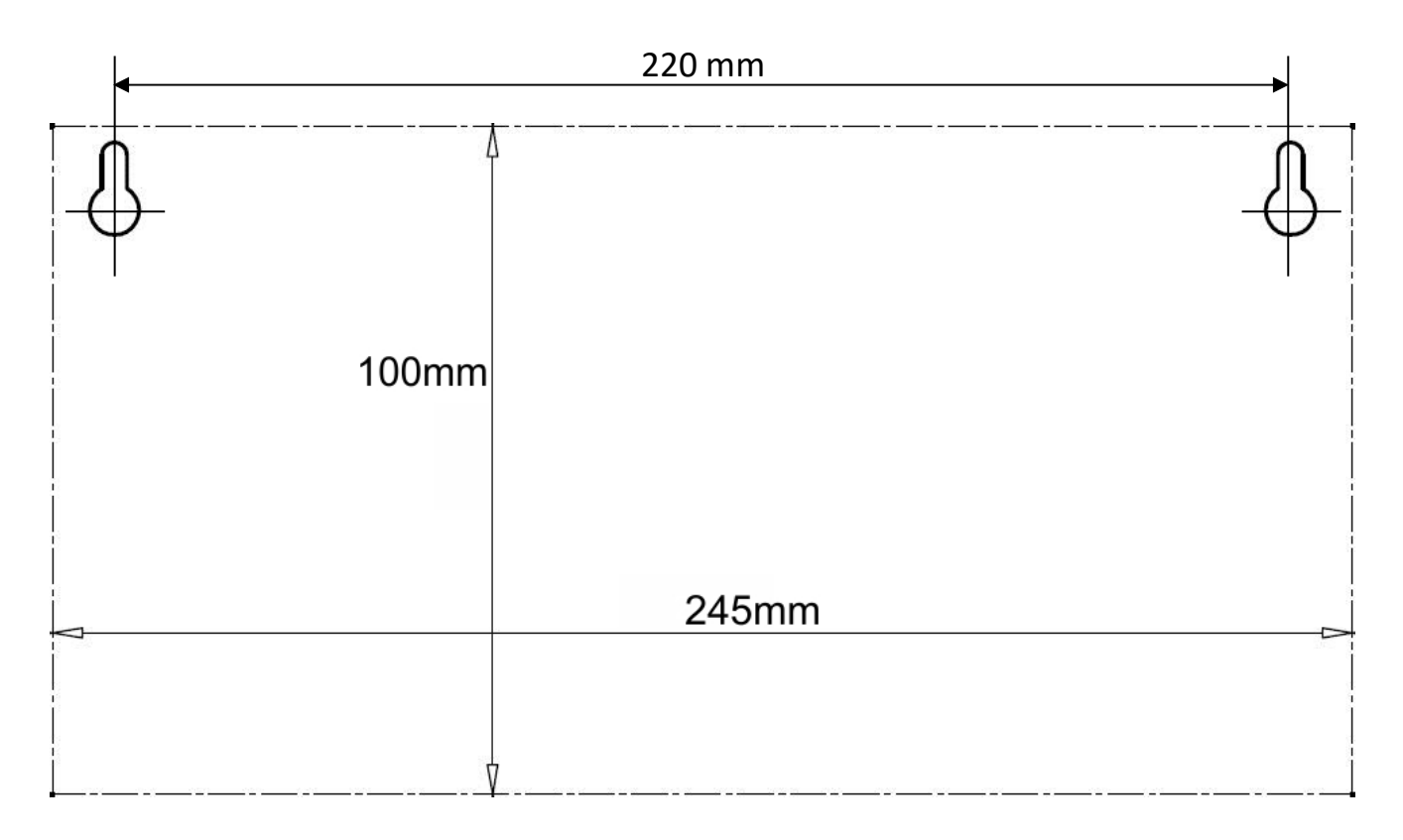

#### 2.4 Çalıştırmadan Önce

KGK ile uzaktan izleme paneli arasındaki haberleşme bağlantısını kontrol ediniz. (RS232 / RS485). Her şey tamam ise adaptörün elektrik kablosunu takınız. (Panelin beslemesi KGK çıkışından alınmalıdır. Aksi halde elektrik kesintilerinde panelin enerjisi kesilir.)

#### 3. ÇALIŞTIRMA

#### 3.1 LCD Menü Yapısı

LCD panelde KGK durum bilgilerini ve ölçülen parametreleri izlemek için menü yapısı oluşturulmuştur. Bu menülerde "menü seçim butonu" ile dolaşarak "enter" butonuyla menünün içeriğine girilebilir. Menü içeriğindeki farklı parametreleri izleyebilmek için yine menü seçim butonu kullanılır. LCD ekranda menü isimleri ve izlenebilen değerler üst satırda bulunmaktadır. Alt satırda KGK durum bilgileri ve alarmlar görüntülenir.

Menü içeriğindeki değerler cihazın haberleşme protokolüne göre değişir. Uzaktan izleme paneli haberleşme protokolünü otomatik olarak tanır ve değerleri ona göre farklılaştırır. TX100 (1faz/1faz) ve TX300 (3faz/1faz, 3faz/3faz) protokolleri ile haberleşebilir. Örneğin menülerde TX100 bilgisine göre voltaj değeri tek faz gösterilirken TX300 protokolüne göre 3 faz olarak gösterilir.

Menüler ve alt parametreleri aşağıda gösterilmiştir.

#### 3.2 Menüler ve Alt parametreler (Üst satır)

3 faz / 3 faz bir cihazın uzaktan izleme panelindeki görünümü ile 3 faz / 1 faz cihazın ekran görünümü farklıdır. LCD ekran görünümleri cihazın protokolüne göre otomatik olarak değişir. Aşağıdaki tabloda 3/3 faz bir UPS 'e bağlı olan bir uzaktan izleme panelinin ekran görünümü ve açıklamaları verilmiştir.

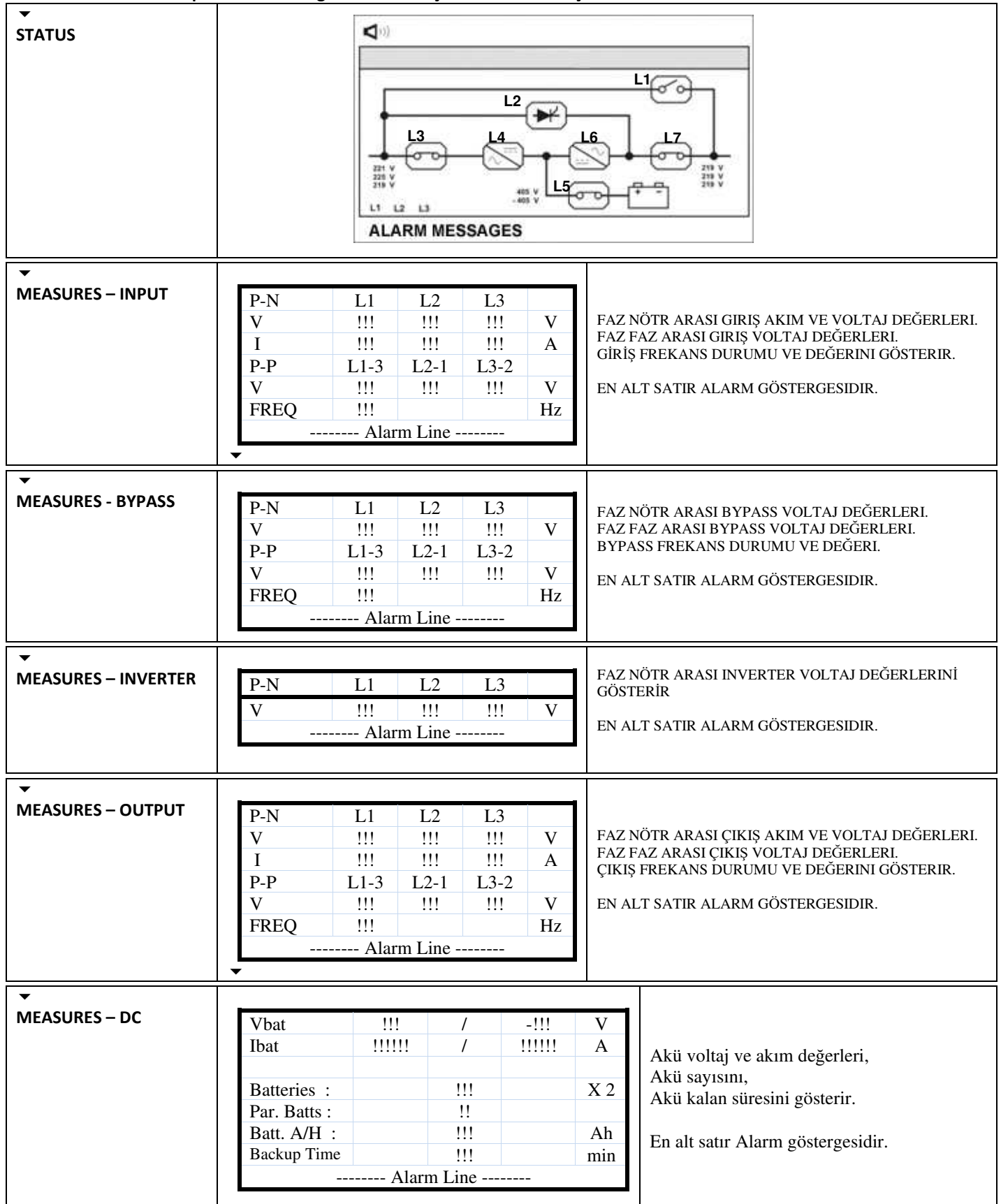

| ▼<br>MEASURES – GENERAL | TH1    !!!!!    C      TH2    !!!!!    C      TH3    !!!!!    C      Alarm Line                                                                                   | UPS sıcaklık değerlerini gösterir<br>En alt satır Alarm göstergesidir.<br>ALARM LOG'LARI UZAKTAN İZLEME PANELİ                                                                                                    |
|-------------------------|----------------------------------------------------------------------------------------------------|----------------------------------------------------------------------------------------------------|
| ALARMS LOGS MENU        |                                                                                                    | ÜZERİNDEN DEĞİL CİHAZ ÜZERİNDEN<br>BAKILMALIDIR.                                                                                                    |
| INFORMATION MENU        | RS232 COMM1    :       RS232 COMM2    :       NOMINAL VALUE    :    !!!!!      LCD VERSION    :    !!!!      PROTOCOL    :    !!!!!      Chassis Nr    :    !!!!! | Anlık haberleşme durumu,<br>Yazılım sürüm bilgileri,<br>Protokol bilgileri,<br>Nominal gerilim değerleri, model ve şase<br>numarası bilgileri<br>UPS ten alınarak gösterilir.<br>En alt satır Alarm göstergesidir.                                                                                         |
| OPTIONS MENU            | LCD OPTIONS      LANGUAGE       CLICK       BACKLIGHT       BL DELAY    IIIIII IIIII      BL DIM    IIII      ENTER    EXIT      Alarm Line                       | Dil ayarı ve Buton ses ayarı, ekran arkaplan<br>aydınlatma ayarları UPS'ten bağımsız olarak<br>ayarlanır.<br>En alt satır Alarm göstergesidir.                                                                                                    |
|                         | COMMUNICATION OPTIONSREMOTE CNTRL:UPS BAUD:UPS COMM.:IIIREPO:IIIIRELAY-ALARM ASSIGNGENIN:EPO:IIIRELAY CONTACTS:IIIENTEREXIT                                       | Uzaktan kontrole izin ayarı,<br>UPS ile haberleşme frekansı ayarı(2400-9600),<br>UPS ile haberleşme tür ayarı (RS232-RS485),<br>Dahili alarm rölelerine alarm atama ayarı,<br>Acil durdurma buton girişinin normalde açık<br>veya kapalı olarak seçim ekranı gösterir<br>En alt satır Alarm göstergesidir. |
|                         | ALARM OPTIONS<br>BYPSS OPTIONS                                                                                                    | ALARM AYARLARI UZAKTAN İZLEME PANELİ<br>ÜZERİNDEN DEĞİL CİHAZ ÜZERİNDEN<br>YAPILMALIDIR.<br>BYPASS AYARLARI UZAKTAN İZLEME PANELİ<br>ÜZERİNDEN DEĞIL CİHAZ ÜZERİNDEN<br>YAPILMALIDIR.                                                                                                    |
| COMMAND MENU            | <br><br>RELAY TEST<br><br>ALARM SOUND : ON<br>Alarm Line                                                                                                    | Uzaktan izleme panelinin alarm sesini yeni<br>bir alarm gelene kadar iptal etme ayarı,<br>Dahili rölelerin çalışıp çalışmadığının testini<br>gösterir.<br>En alt satır Alarm göstergesidir.                                                                                                    |
|                         |                                                                                                    | SAAT BİLGİSİ UZAKTAN İZLEME PANELİ<br>TARAFINDAN UPS'TEN ALINIR.AYARI DA UPS<br>ÜZERİNDEN AYARLANMALIDIR.                                                                                                    |

| SERVICE MENU | HOURMETER :<br>ENTER <fault reset=""> :<br/></fault> | !!!<br>!!! | Toplam çalışma saat bilgisi haricindekiler |
|--------------|------------------------------------------------------|------------|--------------------------------------------|
|              | LOGOUT                                               | ОК         | sadece izlemek için kullanılır.            |
|              | RELAY CONTACTS                                       | !!!        |                                            |
|              | ENTER                                                | EXIT       |                                            |
|              | Alarm Line                                           |            |                                            |

| ADJUST MENU  | SERV. PASS : !!!<br>USER PASW : !!!<br>Alarm Line | Temelt panel ayarları hariç<br>UPS üzerinden yapılır.                                                                                                    |
|--------------|---------------------------------------------------|----------------------------------------------------------------------------------------------------|
| T.CALIB MENU | TOUCH THE STATED POINTS FOR CALIBRATION           | DOKUNMATIK EKRAN KALIBRASYON AYARI<br>YAPILIR.<br>KALIBRASYON İÇİN OTOMATİK OLARAK<br>GÖSTERİLEN ARTILARIN MERKEZİNİ<br>TIKLAYINIZ.<br>En alt satır Alarm göstergesidir. |

#### 3.3 KGK durum bilgileri ve alarm mesajları (Alt satır)

Herhangi bir alarm veya olay oluşmamışken LCD ekranda alarm satırı boş görülecektir. Ekranda gösterilen alamlar UPS haberleşme protokollerine göre değişiklik gösterir. Aşağıdaki tablolarda TX300 ve TX301 protokollerine göre görüntülenecek olan alarmlar gösterilmiştir.

#### TX301 protokolü alarm ve durumları

| REC KOD = 1XXX        |       | O andaki doğrultucu modülünün durum kodu                                                             |
|-----------------------|-------|----------------------------------------------------------------------------------------------------|
| ROO PFC HATASI = XXXX | Hata  | PFC modülünde sistem hatası oluştı XXXX değeri oluşan hatanın ne olduğunu belirtir. Servis çağırınız |
| R01 AC GİRİŞ YÜKSEK   | Alarm | Doğrultucu AC giriş voltajı yüksek ,doğrultucu durdu                                                 |
| RO2 ŞEBEKE KESİK      | Alarm | Doğrultucu AC giriş voltajı kesik, doğrultucu durdu                                                  |
| R03 DC YÜKSEK         | Alarm | Doğrultucu DC çıkış voltajı yüksek, doğrultucu durdu                                                 |
| R04 DC DÜŞÜK          | Alarm | Doğrultucu DC çıkış voltajı düşük, doğrultucu durdu                                                  |
| R05 FREK TOLER        | Alarm | Doğrultucu AC giriş frekansı tolerans dışı, doğrultucu durdu                                         |
| R06 AŞIRI ISI         | Alarm | Doğrultucu güç soğutucusunda aşırı ısınma,doğrultucu durdu                                           |
| R07 KISA KESİNTİ      | Alarm | Doğrultucu giriş voltajında kısa süreli kesinti, doğrultucu durdu                                    |
| R08 IGBT HATASI       | Alarm | Doğrultucu güç elemanlarında aşırı yüklenme,doğrultucu durdu                                         |
| R09 FAZ ÇEVİR         | Alarm | Doğrultucu AC giriş voltajı faz sırası hatalı, doğrultucu durdu                                      |
| R14 PFC DURAKLATILDI  | Alarm | Doğrultucu kısa süreli duraklatıldı                                                                  |
| R15 DC DÜŞÜK          | Alarm | Doğrultucu çalışırken DC bara düştü ,doğrultucu 20 sn sonra tekrar başlayacak                        |
| R17 AKÜ TESTİ         | Uyarı | Şu anda akü testi uygulanıyor (30 saniye sürer)                                                      |
| R18 BOOST ŞARJ        | Uyarı | Şu anda yükseltilmiş şarj uygulanıyor (10 saat sürer)                                                |
| R19 AC YÜKSEK         |       | AC giriş tepe voltajı %20 yüksek                                                                     |
| R20 GİRİŞ KONTAKTÖR   | Uyarı | Giriş kontaktörü bırakık durumda                                                                     |
| R21 PFC DURAKLADI     | Uyarı | Doğrultucu inverter modülü tarafından kısa süre durduruldu                                           |
| R22 POS ŞARJ LİMİT    | Uyarı | (+)Akü şarj akımı limitlendi                                                                         |
| R23 NEG ŞARJ LİMİT    | Uyarı | (-)Akü şarj akımı limitlendi                                                                         |
| R24 DC BARA BEKLEME   | Uyarı | Doğrultucu başlamak için DC baranın yükselmesini bekliyor                                            |
| R25 AKÜ ARIZASI       | Uyarı | Akü testinde aküler arızalı bulundu                                                                  |
| R26 AKÜ ISI SENSÖRÜ   | Uyarı | Akü ısı sensörü bozuk veya takılı değil                                                              |
| R27 AKÜ ISISI YÜKSEK  | Uyarı | Akü ortam ısısı yüksek                                                                               |
| R28 FAZ KAYBI         | Uyarı | Girişte eksik faz var.                                                                               |
| R29 PFC RESET         | Uyarı | PFC modülü beslemesi yeni uygulandı (sadece cihaz ilk açıldığında görünür)                           |
| R30 BEKLEYİNİZ !      | Uyarı | Doğrultucu başlama gecikmesi ayarı kadar süre bekliyor.                                              |
| LO1 TH1 ISI YÜKSEK    | Uvarı | TH1 ısı sensör ısısı ayarlanan alarm seviyesinden yüksek                                             |
|                       | Uvari | TH2 ısı sensör ısısı ayarlanan alarm seviyesinden yüksek                                             |
| L03 TH1 ISI DÜSÜK     | Uvarı | TH1 ısı sensör ısısı ayarlanan alarm seviyesinden düşük                                              |
|                       | / ·   |                                                                                                    |

| LO4 TH2 ISI DÜSÜK     | Uvarı  | TH2 ısı sensör ısısı ayarlanan alarm seviyesinden düşük                                                |
|-----------------------|--------|----------------------------------------------------------------------------------------------------|
| LOS FAN BAKIMI        | Uvarı  | FAN bakım süresi geldi uyarısı                                                                         |
|                       | Uvarı  | AKÜ bakım süresi geldi uyarısı                                                                         |
|                       | Uvari  | Gelecek için ayrıldı                                                                                   |
| 108 TH1 SENSÖR HATASI | Uvari  | TH1 sıcaklık sensörü kopuk veya kısa devre                                                             |
| LO9 TH2 SENSÖR HATASI | Uvari  | TH2 sıcaklık sensörü kopuk veya kısa devre                                                             |
|                       | Uvari  | Loglara kaydedilmez                                                                                    |
|                       | Uvari  | Harici akü şalteri kapalı                                                                              |
| L12 GENEL BAKIM       | Uvari  | Genel bakım süresi geldi uyarısı                                                                       |
| L13 PEC CAN COMM ERR  | Uvari  | PFC modülü CAN haberleşmesi kopuk uyarısı                                                              |
| 114 INV CAN COMM FRR  | uvari  | INV modülü CAN haberleşmesi kopuk uyarısı                                                              |
|                       | Uvari  | Uyku moduna girmeden önceki bekleme uyarısı                                                            |
| L18 UYAN BEKLEME      | Uvari  | Uykudan uyanma moduna geçmeden önceki bekleme uyarısı                                                  |
|                       | eyun   | O andaki inverter modülünün durum kodu                                                                 |
| A00 INV HATASI = XXXX | Hata   | İnverter modülünde sistem hatası oluştu XXXX değeri oluşan hatanın ne olduğunu belirtir,cihazı         |
|                       |        | başlatmak için servis kodu gereklidir                                                                  |
|                       | Alarm  | -servis çagırınız<br>İnverter modülünde asırı yüklenme oluştu                                          |
|                       | Alarm  | İnverter modülünde asırı isi olustu                                                                    |
|                       | Alarm  | Akü voltajı yüksek bulundu                                                                             |
|                       | Alarm  | KGK Çıkış voltajı düşük bulundu                                                                        |
|                       | Alarm  | KGK çıkış voltajı yüksek bulundu                                                                       |
|                       | Alarm  | Cihazın çıkışında aşırı yüklenme oluştu cihaz durdur                                                   |
| A07 KISA DEVRE        | Alarm  | KGK çıkışında kısa devre oluştu cihaz bloke oldu                                                       |
|                       | Alarm  | Cihazın bakım şalteri açık                                                                             |
|                       | Alarm  | Cihaz ön panelden elle by-pass konumuna alındı                                                         |
|                       | Alarm  | Akü voltajı düşük bulundu                                                                              |
|                       | Alarm  | Harici acil kapatma sinyali algılandı                                                                  |
| A12 DC DENGE          | Alarm  | İnverter başlamadan önce INV çıkışında DC var                                                          |
| A13 TEPE YÜKSEK       | Alarm  | KGK çıkışından kısa süre aşırı yük çekildi                                                             |
| A14 INV BAŞLAYAMADI   | alarm  | İnverter modülü başlarken çıkışta voltaj oluşturamadı                                                  |
| A17 BYPASS KESİK      | Uyarı  | By-pass giriş voltajı kesik                                                                            |
| A18 BYPASS VOLT       | Uyarı  | By-pass giriş voltajı tolerans dışı                                                                    |
| A19 BYPASS FREKANS    | Uyarı  | By-pass voltajı frekansı tolerans dışında                                                              |
| A20 AŞIRI YÜK         | Uyarı  | Cihazın çıkışında aşırı yüklenme var cihaz duracak                                                     |
| A21 AŞIRI ISI         | Uyarı  | İnverter modülünde aşırı ısınma var cihaz duracak                                                      |
| A22 ÇIKIŞ KESİK       | Uyarı  | KGK çıkışında voltaj yok                                                                               |
| A23 BYPASS            | Uyarı  | Cihaz yükü by-pass girişine aktarmış durumda                                                           |
| A24 TERS AKIM         | Uyarı  | Rejeneratif yük cihaz çıkışına voltaj uyguladı                                                         |
| A25 INV RESET         | Uyarı  | İnverter modülünün beslemesi yeni uygulandı (Sadece cihaz ilk açıldığında görünür)                     |
| A26 AKÜ ZAYIF         | Uyarı  | Aküler zayıflıyor uyarısı ,kısa bir süre sonra cihaz duracak ve bağlı olan yüklerin elektriği kesilir. |
| A27 JENERATÖR MODU    | uyarı  | Cihaz jeneratör konumunda çalışıyor                                                                    |
| A28 FAZ KAYBI         | Uyarı  | KGK çıkışında fazlardan birinde kesinti var                                                            |
| A29 SENKRON YOK       | Uyarı  | İnverter by-pass girişine senkron değil                                                                |
| A30 KISA DEVRE        | Uyarı  | KGK çıkışında kısa devre oldu ve geçti                                                                 |
| A31 ÇIKIŞ ŞALTERİ     | Uyarı  | Cihazın çıkış şalteri kapalı                                                                           |
| A32 SERVIS LOGIN      | uyarı  | Cihaza servis yetkileri ile giriş yapıldı                                                              |
| A34 BYP.FAZ ÇEVÎR     | Uyarı  | Cihazın by-pass girişine uygulanan 3 fazın sırası ters                                                 |
| A35 INV STOP          | Uyarı  | Inverter modülü herhangi bir sebeple durdu                                                             |
|                       | llvari | DC bara voltaji 120 volt DC değerinin altında                                                          |
|                       | Uvari  | KGK çıkış akımı RXXXX değerinin üzerinde                                                               |
|                       | Uvari  | Cihazda herhangi bir sigorta atık                                                                      |
|                       | Alarm  | İnverter kartı besleme değerleri tolerans dışında                                                      |
| A41 UYKU MODU         | Uvarı  | İnverter modülü uyku modunda                                                                           |
| A43 KULLANICI LOGIN   | Uvari  | Cihaza kullanıcı yetkileri ile giriş yapıldı                                                           |
| A45 SIFRE GIRINIZ     | Hata   | Cihazda inverter modülünde hata oluştu servis kodu gerekiyor                                           |
|                       | inata  | -Servis çağırınız                                                                                      |

# TX300 protokolü alarmları

| A1 BYPASS FAILURE   | Bypass sistemi hatası.                                                                                                    |
|---------------------|----------------------------------------------------------------------------------------------------|
| A2 INVERTER FAILURE | Evirici başlama sinyalleri oluşturulamadı.                                                                                                    |
|                     | Yarım saat içinde 3 defa cihazın içinde aşırı ısınma oldu.                                                                                                    |
|                     | Yarım saat içinde KGK çikiş gerilimi 3 defa tolerans dışı bulundu.                                                                                                    |
|                     | Doğrultucu DC bara gerilimini oluşturamadı                                                                                                    |
| AT BATTERY LOW      | Aküler zavıflamış.                                                                                                    |
| A8 OUTPUT HIGH      | Evirici cıkış voltajı max tolerans değerinde yüksek bulundu ve evirici durduruldu.                                                                                                    |
| A9 OVERLOAD         | Aşırı yük. KGK %100'den fazla yüklü max güç seviyesi aşılmış.                                                                                                    |
| A10 LINE FAILURE    | Şebeke kesik.                                                                                                    |
| A11 HIGH TEMPER     | Aşırı ısı ( evirici veya doğrultucu bölümünde )                                                                                                    |
| A12 IGBT FAILURE    | Evirici çıkış sistemi hatası.                                                                                                    |
| A13 OUTPUT LOW      | Evirici çıkış voltajı minimum toleransın altında bulundu. Evirici durduruldu.                                                                                                    |
|                     | Aku voltaji maximum toleranstan yuksek bulundu.                                                                                                    |
| A15 FUSE FAILURE    | Sigorta atik.                                                                                                    |
| A16 BYP INPUT BAD   | şartları kötü olunca da zaman zaman ortaya çıkabilir. Bypass koruması aktif ise,yük bypass'ta<br>olduğu zaman şebeke voltajı min veya max toleransların dışında ise yükü korumak için yüke<br>giden elektrik kesilir. |
|                     | Akü kontaktörü kapalı aküler KGK'ya irtibatlı değil.                                                                                                    |
| A17 BATT CB OPEN    | Elektrik var ise alt satırda sadece kullanıcı uyarılır.                                                                                                    |
|                     | Elektrik yok ise cinaz durur ve aku şalterinin kullanıcı tarafından açılmasını bekler.                                                                                                    |
|                     | Bu mesai ekran bulunduğu sure icinde elektrik kesintisi oluşursa beklenen aküden calışma                                                                                                    |
| A18 BATT.CAPA.LOW   | süresi kısa olacaktır.                                                                                                    |
|                     | Bu mesaj göründüğünde kullanıcı 15 saniyede bir kısa sesli uyarı ile uyarılır.                                                                                                    |
|                     | Akü testi sonunda akülerin bozuk olduğu anlaşıldı.                                                                                                    |
| A19 BATT FAULT      | Mesaj kullanıcı tarafından enter butonuna 3 saniye basılarak silinebilir.                                                                                                    |
|                     | Mesaj göründüğü sure içinde 15 saniyede bir kısa sesli uyarı ile kullanıcı uyarılır.                                                                                                    |
|                     | Aküler yükseltilmiş şarj konumuna geçirilmiş. Bu şarj 10 saat sürer ve bu sure sonunda                                                                                                    |
| AZU BOOST CHARGE    | Mesai görünüvor ise kullanıcı 15 saniyede hir kısa sesli uyarı ile uyarılır                                                                                                    |
| A21 ROTATE PHASE    | KGK girisine bağlı olan faz sırası döndü. Değistiriniz                                                                                                    |
| A23 MODE FAILURE    | Paralel sistemde diğer KGK modu bu KGK ile avnı değil. Modu değistiriniz                                                                                                    |
|                     | Paralel kart hatası                                                                                                    |
|                     |                                                                                                    |
| A25 P.FAILURE 18    |                                                                                                    |
| AZ6 P.FAILURE 19    |                                                                                                    |
| A27 P.FAILURE 20    | Paralel kart hatası                                                                                                    |
| A28 P.FAILURE 21    | Paralel kart hatası                                                                                                    |
| A29 P.TEST MODE     | Paralel kart test konumunda                                                                                                    |
| A30 P FAILURE 23    | Paralel kart hatası                                                                                                    |
| A31 DUBL UPS NR.    | Paralel modlarda çalışırken sistemde aynı numaralı 2 KGK var                                                                                                    |
| A39 PSP FAILURE1    | Cihazın içinde oluşan power supply hatası                                                                                                    |
| A40 CANT FIND PR    | Paralel mod seçilmiş. Ancak paralel kontrol sistemi yok. Sadece ONLINE modda çalışılabilir.<br>Modu değiştirin.                                                                                                    |
| A41 P.BAL.FAILURE   | Paralel çalışmada akım paylaşımı yapılamadı.                                                                                                    |
| A42 BATTERY TEST    | O anda akü testinin yapıldığını gösterir.                                                                                                    |
| A43 P.SYNC.FAIL     | Paralel mod senkron sinyaline uyulamadı.                                                                                                    |
| A44 BT.OPERATION    | Aküden çalışma                                                                                                    |
| A45 MAINS OK        | Elektrik kesintisinden sonra şebeke normale döndü. Bu mesaj her elektrik kesilişinden sonra şebeke normale dönünce 15 saniye görünür ve süre sonunda ekrandan kaybolur.                                               |
| A46 BOOST CH.END    | Boost şarj modu otomatik veya manuel olarak sona erdi. Normal moda geçildi.                                                                                                    |
| A47 CANNOT START    | Eviricinin başlaması için herşey tamam ancak başlatılamadı                                                                                                    |

#### Status (Durum) Bilgileri

| RECTIFIER START ! | : | Doğrultucu çalışmaya başladı.                                             |
|-------------------|---|---------------------------------------------------------------------------|
| INVERTER START !  | : | Evirici çalışmaya başladı.                                                |
| MAINT SWITCH ON ! | : | Bakım bypass şalteri açık.                                                |
| MANUEL BYPASS !   | : | Yük manuel olarak şebekeye aktarılmış.                                    |
| STATUS ALARM !    | : | Alarm durumu alt satırdaki mesaj alarm anlamına gelir durum geçici        |
| STATUS NORMAL !   | : | KGK normal çalışıyor.                                                     |
| EMERGENCY STOP !  | : | Acil kapatma düğmesine basıldı.                                           |
| WAITING SYNC !    | : | Evirici çalıştı yükü aktarmak için şebeke senkronu bekliyorum.            |
| STATUS FAULT !    | : | Hata durumu kalıcı.                                                       |
| STATUS WARNING !  | : | Uyarı durumu alt satırdaki mesaj uyarıdır sistem çalışıyor ancak,Dikkat ! |
| CLOSE BATT.CB !   | : | KGK Akü şalterinin açılmasını bekliyor.                                   |

#### 3.4 Uzaktan izleme paneli çalışırken özel durumlar

- Panelin KGK ile haberleşmesi kesilirse KGK dan gelen tüm değerler 10sn içinde "!!!" şeklinde görülecektir ve panel bir dakika aralıklarla çok kısa "beep" şeklinde sesli uyarı verir.
- Panelin butonlarına her basışta kısa "beep" buton sesi çıkar.
- Panel sesi menüden kapatıldığında panelin sesli alarm vermesi engellenmiş olur. Farklı bir alarm oluşursa tekrar panel sesi otomatik olarak açılır.

#### 4. OLASI ARIZALAR

- Besleme kablosu takılıyken panele elektrik gelmiyorsa besleme kablosu arızalı olabilir. Kablonun takıldığı priz arızalı olabilir. Uzaktan izleme panelinin ana kart trafosu arızalı olabilir.
- KGK ile tüm bağlantılar yapılmış ama uzaktan izleme paneli ekranında haberleşme kesik alarmı veriliyorsa;
  - Seçtiğiniz haberleşme ara yüzünün doğru olup olmadığına bakınız. RS232 / RS485 haberleşme portları ayrıdır.
  - Kablo arızalı olabilir. Kabloyu KGK ile direk olarak com portunun çalıştığından emin olduğunuz bir PC' ye takıp T-mon yazılımıyla deneyiniz. Çalışmıyorsa aynı denemeyi başka bir CC05 kablosuyla yapınız.
  - Eğer kablonun sağlamlığından eminseniz ve hala haberleşme hatası veriyorsa uzaktan izleme panelinin ana kartında sorun olabilir. Servise haber veriniz.
- KGK ile haberleşme var fakat ölçülen değerler yanlışsa veya bazı değerler okunamıyorsa;
  - Bu durumda "Alarmlar menüsü" nden KGK nın haberleşme durumuna bakınız.
    UPS: 232 Tout P1 gibi mesajlar görülecektir. Bu durumda KGK nın yazılım versiyonu uyumsuz demektir. KGK yazılımı TX100 veya TX300 haberleşme protokolünde olmalıdır.

#### 5. MEKANİK ÖLÇÜLER

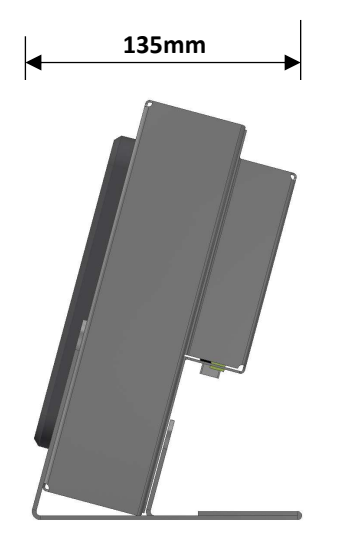

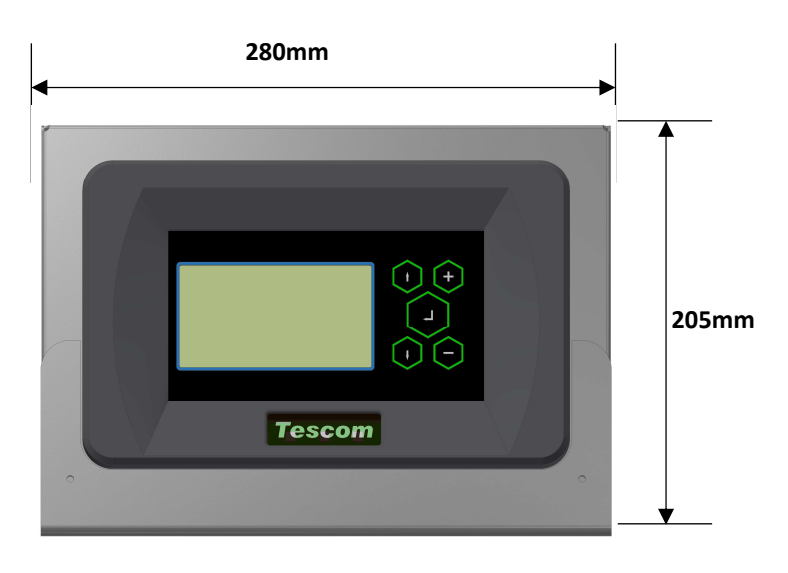

# BU BELGE 6502 SAYILI TÜKETICININ KORUNMASI HAKKINDA KANUN ve BU KANUN KAPSAMINDA YÜRÜRLÜĞE KONULAN GARANTİ BELGESİ YÖNETMELİĞI UYARINCA DÜZENLENMİŞTİR.

#### GARANTİ ŞARTLARI

A. 6502 sayılı Tüketicinin Korunması Hakkında Kanun ve bu kanuna dayanılarak yürürlükte olan Garanti Belgesi Yönetmeliği uyarınca, işbu kanun kapsamındaki tüketiciler için geçerlidir.

1 - Garanti süresi, malın teslim tarihinden itibaren başlar ve 2 yıldır.

2 - Malın bütün parçaları dahil olmak üzere tamamı garanti kapsamındadır.

3 - Malın ayıplı olduğunun anlaşılması durumunda tüketici, 6502 sayılı Tüketicinin Korunması Hakkında Kanunun 11 inci maddesinde yer alan;

- a- Sözleşmeden dönme,
- b- Satış bedelinden indirim isteme,
- c- Ücretsiz onarılmasını isteme,

ç- Satılanın ayıpsız bir misli ile değiştirilmesini isteme,

seçimlilik haklarından birini kullanabilir.

4 - Tüketicinin bu haklardan ücretsiz onarım hakkını seçmesi durumunda satıcı; işçilik masrafı, değiştirilen parça bedeli ya da başka herhangi bir ad altında hiçbir ücret talep etmeksizin malın onarımını yapmak veya yaptırmakla yükümlüdür. Tüketici ücretsiz onarım hakkını üretici veya ithalatçıya karşı da kullanabilir. Satıcı, üretici ve ithalatçı tüketicinin bu hakkını kullanmasından müteselsilen sorumludur.

5 - Tüketicinin, ücretsiz onarım hakkını kullanması halinde malın;

- Garanti süresi içinde tekrar arızalanması,
- Tamiri için gereken azami sürenin aşılması,

- Tamirinin mümkün olmadığının, yetkili servis istasyonu, satıcı, üretici veya ithalatçı tarafından bir raporla belirlenmesi durumlarında; tüketici malın bedel iadesini, ayıp oranında bedel indirimini veya imkân varsa malın ayıpsız misli ile değiştirilmesini satıcıdan talep edebilir. Satıcı, tüketicinin talebini reddedemez. Bu talebin yerine getirilmemesi durumunda satıcı, üretici ve ithalatçı müteselsilen sorumludur.

6 - Malın tamir süresi 20 iş gününü, geçemez. Bu süre, garanti süresi içerisinde mala ilişkin arızanın yetkili servis istasyonuna veya satıcıya bildirimi tarihinde, garanti süresi dışında ise malın yetkili servis istasyonuna teslim tarihinden itibaren başlar.Malın arızasının 10 iş günü içerisinde giderilememesi halinde, üretici veya ithalatçı; malın tamiri tamamlanıncaya kadar, benzer özelliklere sahip başka bir malı tüketicinin kullanımına tahsis etmek zorundadır. Malın garanti süresi içerisinde arızalanması durumunda, tamirde geçen süre garanti süresine eklenir.Garanti uygulaması sırasında değiştirilen malın garanti süresi satın alınan malın kalan garanti süresi ile sınırlıdır.Satılan mala ilişkin olarak düzenlenen faturalar garanti belgesi yerine geçmez.

7 - Malın kullanma kılavuzunda yer alan hususlara aykırı kullanılmasından kaynaklanan arızalar garanti kapsamı dışındadır.

8 - Tüketici, garantiden doğan haklarının kullanılması ile ilgili olarak çıkabilecek uyuşmazlıklarda yerleşim yerinin bulunduğu veya tüketici işleminin yapıldığı yerdeki Tüketici Hakem Heyetine veya Tüketici Mahkemesine başvurabilir.

9 - Satıcı tarafından bu Garanti Belgesinin verilmemesi durumunda, tüketici Gümrük ve Ticaret Bakanlığı Tüketicinin Korunması ve Piyasa Gözetimi Genel Müdürlüğüne başvurabilir.

B. Ticari satımlarda, satış sözleşmesindeki garanti şartları, hüküm bulunmayan hallerde Türk Ticaret Kanunu hükümleri uygulanır.

#### AGKK13130 08/2018

#### İTHALATÇI / İMALATÇI FİRMANIN

UNVANI : TESCOM ELEKTRONİK SANAYİ ve TİCARET A.Ş

#### MERKEZ

ADRESİ : Dudullu Organize Sanayi Bölgesi 2.Cadde No:7 Zemin Kat Ümraniye / İSTANBUL TEL / TELEFAKS : 0850 277 88 77 / 0216 527 28 18

#### **İZMİR Bölge Müdürlüğü (Fabrika ve Yurtdışı Satış Ofisi)**

ADRESI : 10009 sk. No:1 , Ulukent Sanayi Sitesi 35660 Menemen – İZMİR TEL / TELEFAKS : 0232 833 36 00 pbx / 0232 833 37 87

WEB : http://www.tescom-ups.com e-mail: info@tescom-ups.com

### YETKİLİ SERVİSLER

https://www.tescom-ups.com/tr/cozum-ortaklari

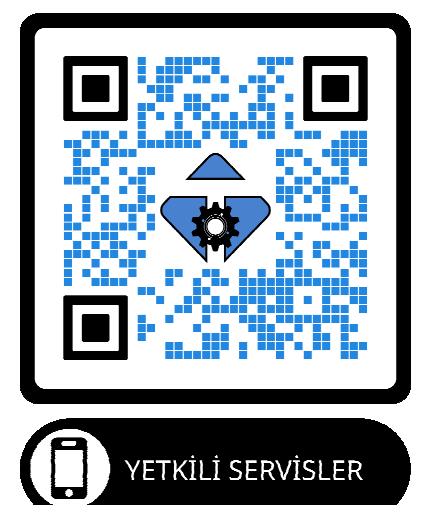